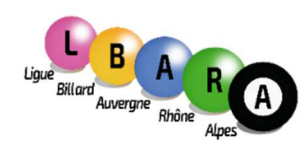

## Procédure d'utilisation du formulaire de Remboursement en format PDF

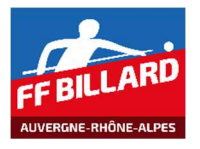

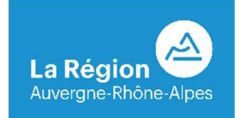

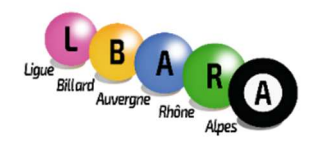

1- Remplir uniquement les informations de l'encadré vert, l'encadré rouge est réservé aux responssables commissions et au trésorrier.

| LIGUE DE BILLARD AUVERGNE-RHÔNE-ALPES<br>26, rue de Crimée<br>69001 LYON |                                                        |                           |          |           |                     |         |  |  |
|--------------------------------------------------------------------------|--------------------------------------------------------|---------------------------|----------|-----------|---------------------|---------|--|--|
| DEMANDE DE REMBOURSEMENT DE FRAIS<br>MEMBRES OU MISSIONS CD/ARBITRES     |                                                        |                           |          |           |                     |         |  |  |
|                                                                          | (                                                      | OBJET DU DÉP              | LÆ       |           | т                   |         |  |  |
|                                                                          |                                                        |                           |          |           |                     |         |  |  |
| NOM                                                                      |                                                        |                           |          | PRÉNO     | м                   |         |  |  |
| CLUB                                                                     |                                                        |                           | <u> </u> | •         |                     | -       |  |  |
|                                                                          |                                                        |                           |          |           | Ref site "ViaMichel | in"     |  |  |
| VILLE DÉPART                                                             |                                                        |                           |          | Base €/km | Nbre Km(*)          | Montant |  |  |
| VILLE D'ARRIVÉE                                                          |                                                        |                           |          | 0,23€     |                     | € 0,00  |  |  |
|                                                                          |                                                        |                           | •        | F         | ÉAGES               | € 0,00  |  |  |
| DATES                                                                    | du                                                     |                           |          | PA        | RKING (**)          | € 0,00  |  |  |
| DATES                                                                    | au                                                     |                           |          | RI        | EPAS (**)           | € 0,00  |  |  |
| (*) Nbre Km en                                                           | (*) Nore Km en A et R - (**) Joindre les justificatifs |                           |          |           | NUITÉE (**)         |         |  |  |
| Sign                                                                     | ature du de                                            | mandeur                   |          | (**)      | € 0,00              |         |  |  |
|                                                                          |                                                        |                           |          | (**)      | € 0,00              |         |  |  |
|                                                                          | NK                                                     |                           |          | (**)      | € 0,00              |         |  |  |
| - tob                                                                    |                                                        |                           |          | (**)      | € 0,00              |         |  |  |
|                                                                          |                                                        |                           |          |           | TOTAL               | € 0,00  |  |  |
| Si Besoin, No                                                            | m Respons                                              | able de Commission / bure | au li    | aue       | Signi               | ature   |  |  |
| · · · · · ·                                                              |                                                        |                           |          | •         |                     |         |  |  |
|                                                                          |                                                        |                           |          |           |                     |         |  |  |
| Zone réservée à la Ligue et au Trésorier                                 |                                                        |                           |          |           |                     |         |  |  |
| N° de Pièce                                                              |                                                        |                           |          |           |                     |         |  |  |
|                                                                          |                                                        |                           |          |           |                     |         |  |  |
|                                                                          |                                                        |                           |          |           |                     |         |  |  |
|                                                                          |                                                        |                           |          |           |                     |         |  |  |
|                                                                          |                                                        |                           |          |           |                     |         |  |  |
|                                                                          |                                                        |                           |          |           |                     |         |  |  |

Pour sélectionner votre club, vous pouvez utiliser le menu déroulant

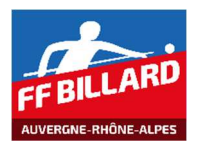

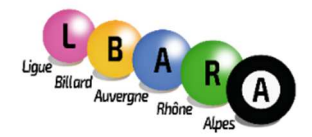

Siège Social : 26, rue de Crimée 69001 LYON

2- Pour insérer une signature, sélectionner sur la droite de l'écran « remplir et signer », au préalable avoir créé sa signature en format jpg.

| Accu | ueil | Outils                   | LBA                | ARA Dde Rbt Fra ×                       |                 |                        |             |        |     |            | ?                            |                                | Se conn                                             | ecter  |
|------|------|--------------------------|--------------------|-----------------------------------------|-----------------|------------------------|-------------|--------|-----|------------|------------------------------|--------------------------------|-----------------------------------------------------|--------|
| B    | ഹ    |                          | ⊴ ©                | ٢                                       | ٩               | 1 / 1                  | Ģ           | D      | Ó.  |            |                              |                                | 🗅 Part                                              | ager   |
|      |      |                          |                    |                                         |                 |                        |             |        | ^   | <b>[</b> ] | Exporte                      | r un fie                       | chier PDF                                           | ~      |
| ß    |      | LIGUE DE<br>26, rue de C | BILLARD            | AUVERGNE-RHÔN                           | E-ALPES         | 6                      | -           |        |     | 1          | Créer u                      | n fichi                        | er PDF                                              | ~      |
| Д    |      | 69001 LYON               | 1                  | La Région                               | FFBILLARD       | Uper Band Aurory       | A BOT AND   | 9      |     |            | Modifie                      | r le fic                       | hier PDF                                            |        |
| Ø    |      | DEN                      |                    | DE REMBOUR                              | RSEME           | NT DE F                | RAIS<br>ES  |        |     | P          | Comme                        | ntaire                         |                                                     |        |
|      | 3    |                          | Compléter toutes   | les zones grisées - joindre un RIB à la | 1ère demande (o | ou en cas de changemen | 0           |        |     | đ          | Combin                       | aison                          | de fichiers                                         | ~      |
|      |      |                          |                    | OBJET DU DEPI                           | ACEM            | ENT                    |             |        |     | Ĕ۵         | Organis                      | er les                         | pages                                               | ~      |
|      |      | NOM                      |                    |                                         | PRÉN            | IOM                    |             | card 1 |     | 1-         | Biffer                       |                                |                                                     |        |
|      |      | CLUB                     | ADT                |                                         | [n              | Ref ste "Vialutich     | eltr"       |        |     | n          | Protecti                     | 00                             |                                                     |        |
|      | 1    | VILLE D'AR               | RIVÉE              |                                         | 0,23            | m Nore Km(*)<br>€      | Mon         | € 0.00 |     | 0          | FIOtecu                      | Un                             |                                                     |        |
|      | 2    |                          |                    |                                         |                 | PÉAGES                 |             | € 0,00 |     | 1          | Ontimis                      | er le f                        | chier PDF                                           |        |
|      | 4    | DATES                    | du                 |                                         |                 | PARKING (**)           |             | € 0,00 |     |            | opunio                       |                                | chirdr i Di                                         |        |
|      | · .  | 100000                   | au                 |                                         |                 | REPAS (**)             |             | € 0,00 |     | D          | Rempli                       | et sia                         | ner                                                 |        |
|      | 3    | (*) Nbre                 | Rm en A et H - (** | domandour                               | (11)            | NUITEE (")             |             | € 0,00 |     | (Au        | Kempin                       | ersig                          | nei                                                 |        |
|      | 3    |                          | aignature du       | demandedr                               | (**)            |                        |             | € 0,00 |     | ~ P.,      | Adoba                        | lan                            |                                                     |        |
|      |      |                          |                    |                                         | (***)           |                        |             | € 0,00 |     |            | Auobe 2                      | sign                           |                                                     |        |
|      |      |                          |                    |                                         | (**)            | TOTA                   | L           | € 0,00 |     | C          | Envoyer                      | pour                           | révision                                            |        |
|      | 1    | Si Beso                  | oin. Nom Respo     | onsable de Commission / burea           | u lique         | Sia                    | nature      |        |     |            |                              |                                |                                                     |        |
|      | 1    |                          |                    |                                         |                 |                        | 0.06453-545 | 2      |     | K          | Autres o                     | outils                         |                                                     |        |
|      |      |                          |                    |                                         |                 |                        |             |        |     |            |                              |                                |                                                     |        |
|      |      | Z                        | one réservée à     | la Ligue et au Trésorier                |                 |                        |             |        |     |            |                              |                                |                                                     |        |
|      | 3    | N° de                    | Pièce              |                                         |                 |                        |             |        |     |            |                              |                                |                                                     |        |
|      |      |                          |                    |                                         |                 |                        |             |        |     |            |                              |                                |                                                     |        |
|      |      |                          |                    |                                         |                 |                        |             |        |     |            |                              |                                |                                                     |        |
|      |      |                          |                    |                                         |                 |                        |             |        |     |            |                              |                                |                                                     |        |
|      | 2    |                          |                    |                                         |                 |                        |             |        |     | Conv       | rertissez e<br>avec<br>Teste | t modif<br>Acrob<br>er la vers | i <b>ez des fichie<br/>at Pro DC</b><br>ion d'essai | rs PDF |
|      |      |                          |                    |                                         |                 |                        |             |        | V I |            |                              |                                |                                                     |        |

3- Sélectionner « signer » sur le haut de page puis « Ajouter une signature »

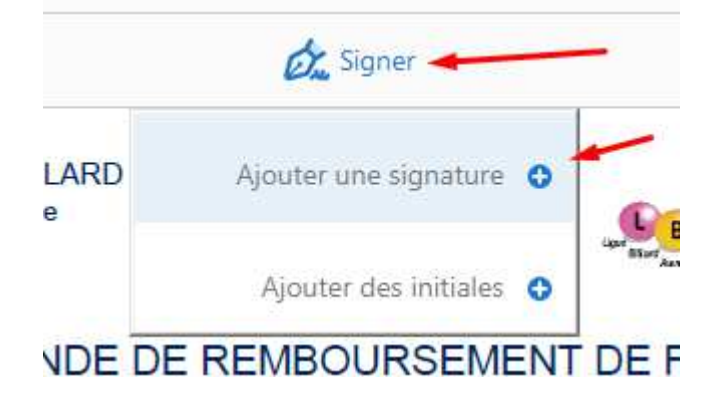

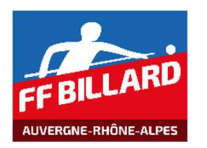

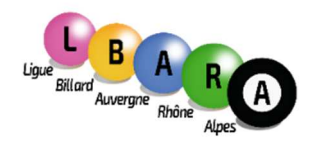

Siège Social : 26, rue de Crimée 69001 LYON

4- Choisir votre type de signature « tracer » ou « image » puis appliquer votre choix. (Image en format JPG)

|                          | Taper Tracer Image |
|--------------------------|--------------------|
|                          |                    |
|                          |                    |
| Enregistrer la signature |                    |
|                          | Annuler Appliquer  |

5- Positionner votre signature dans l'espace prévus à cet effet : (Signature du demandeur)

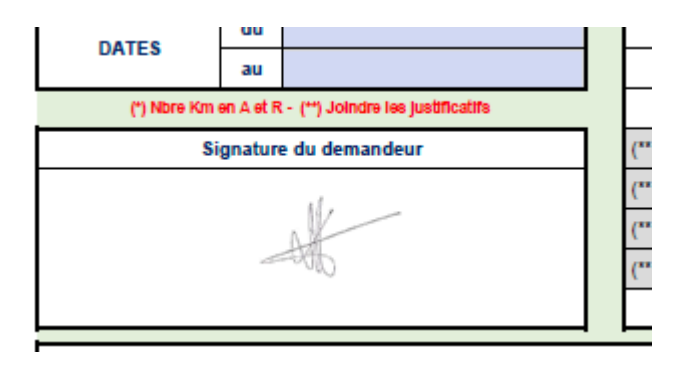

6- Enregistrer votre document.

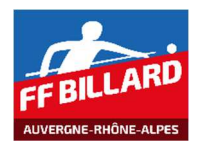

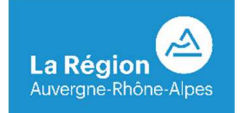

## PROCEDURE POUR CREER SA SIGNATURE EN FORMAT JPG

- Faire sa signature sur une feuille blanche
- Scanner la feuille
- Ouvrir la feuille scannée, avec la souris, vous sélectionnez la signature
- Clic droit sur la signature
- Clic sur « copier l'image »
- Ouvrir une feuille dans Word
- Clic droit sur la feuille, puis coller
- La signature apparait en grand format
- Clic sur la signature, un cadre apparait
- Avec la souris, clic gauche, en maintenant le clic, sur le rond en bas à droite, vous pouvez réduire le format en déplaçant la souris.
- Une fois le format idéal, clic droit sur la signature, et cliquer sur « Enregistrer en tant qu'image »
- Vous avez obtenu votre signature en format JPG